## **Copy Course Components (Simple)**

Last Modified on 01/30/2024 12:13 pm CST

**NOTE**: The following steps must be carried out within the **destination course**, which is where you intend to copy the course content to.

1. Navigate to [Course Admin].

| Course Management 🗸 | Content                               | Grades | Cours |  |
|---------------------|---------------------------------------|--------|-------|--|
| Course Admin        |                                       |        |       |  |
| Course Builder      |                                       |        |       |  |
| LOR                 |                                       |        |       |  |
| Manage Files        | ouncements to display. Create an anno |        |       |  |
| Quick Eval          |                                       |        |       |  |
| Rubrics             |                                       |        |       |  |
|                     |                                       |        |       |  |

2. Click [Import/Export/Copy Components].

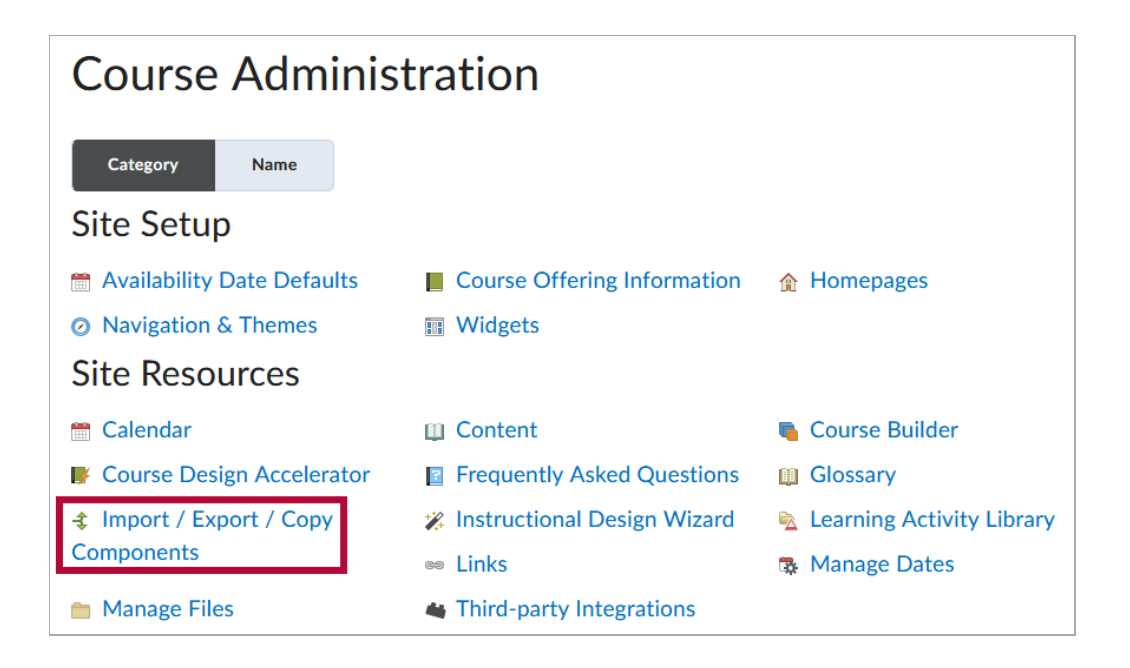

3. Click the radio button for [Copy Components from Another Org Unit], then click [Search for offering].

| Import/Export/Copy Components                                 |  |  |  |  |
|---------------------------------------------------------------|--|--|--|--|
| What would you like to do?                                    |  |  |  |  |
| Copy Components from another Org Unit<br>What is an Org Unit? |  |  |  |  |
| Course to Copy:                                               |  |  |  |  |
| Search for offering                                           |  |  |  |  |
| Include protected resources                                   |  |  |  |  |

4. Use the **[Search]** field to find the course offering with the desired content. Click the **[radio button]** for the course you wish to copy from, then click **[Add Selected]**.

| Example    |                                 | Search                                                       | Show Search Options       |                |
|------------|---------------------------------|--------------------------------------------------------------|---------------------------|----------------|
|            | Offering Code                   | Offering Name                                                | Department                | Semest         |
|            | 000009-05-<br>1138-DYN-<br>5001 | Special Ed:<br>Money Skills<br>ABEAC-<br>3800009<br>5001 DYN | Cy-Fair<br>GED/ABE-<br>NF | 2013<br>Fall   |
| •          | 000009-05-<br>1148-DYN-<br>5001 | Special Ed:<br>Money Skills<br>ABEAC-<br>3800009<br>5001 DYN | Cy-Fair<br>GED/ABE-<br>NF | 2014<br>Fall   |
| $\bigcirc$ | 000009-05-<br>1151-DYN-<br>5001 | Special Ed:<br>Money Skills<br>ABEAC-<br>3800009<br>5001 DYN | Cy-Fair<br>GED/ABE-<br>NF | 2015<br>Spring |

5. Click [Copy All Components].

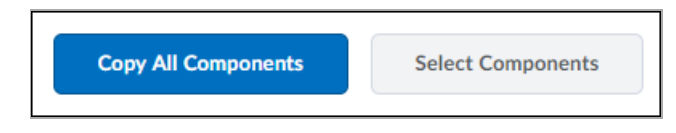

**NOTE:** To copy only **Select Components** from the source offering, please refer to **Copy Course Components (Advanced)** (https://vtac.lonestar.edu/help/copy-course-components-advanced). 6. Click **[Finish]** to confirm and begin the copy process.

**NOTE:** Tracking data, student records, personal data, and grades are not included when copying.

If you are copying from a Community Group or course with links to **YuJa Videos** which are owned by another Faculty, that Faculty will need to **Share** the videos with you in YuJa for the links to work in the destination course. For instructions on how to share YuJa videos please see the following article by YuJa: Sharing Media (https://support.yuja.com/hc/en-us/articles/360045798873#one-toone-sharing-0-0)

| Confirm Components to Copy                            |         |        |  |  |  |
|-------------------------------------------------------|---------|--------|--|--|--|
| Content<br>11 of 181 item(s) selected to copy. Modify |         |        |  |  |  |
| Assignments<br>Copy all items. Modify                 |         |        |  |  |  |
| Finish                                                | Go Back | Cancel |  |  |  |
|                                                       |         |        |  |  |  |

**NOTE:** Content imported into a course shell will **never overwrite or delete existing content**. For example, if content from a course is copied into a shell multiple times, <u>the</u> <u>content will be duplicated</u> for each copy attempt instead of replacing the previous content.